# cisco.

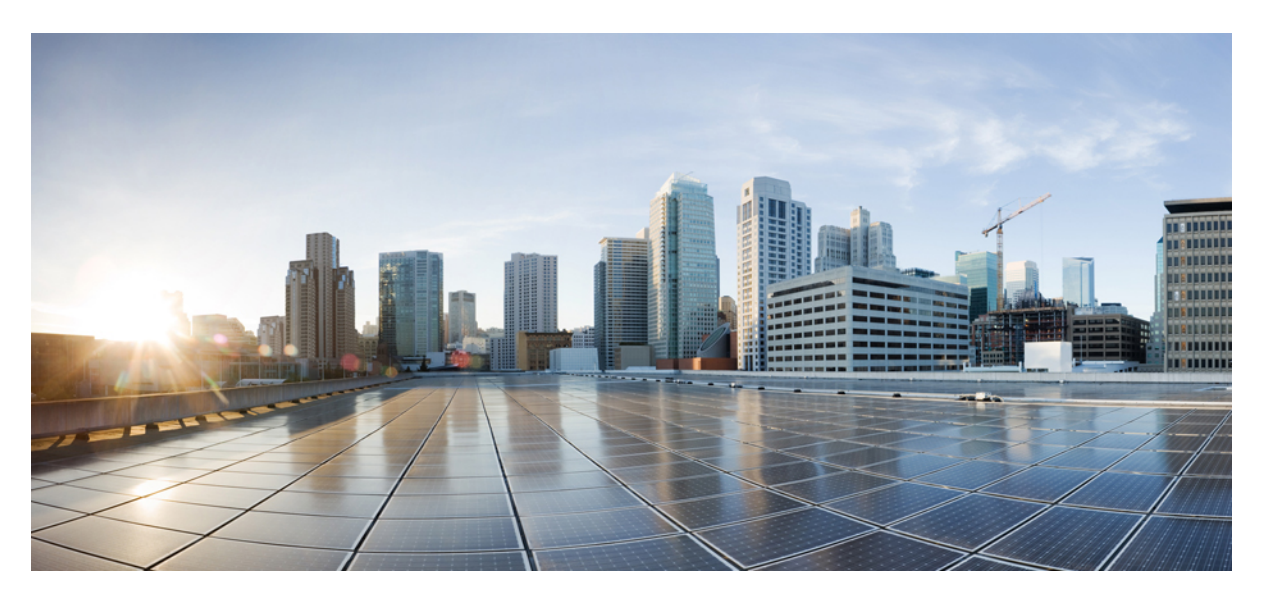

## **Cisco 3504 Wireless Controller Installation Guide**

First Published: 2017-08-16 Last Modified: 2018-12-06

### **Americas Headquarters**

Cisco Systems, Inc. 170 West Tasman Drive San Jose, CA 95134-1706 USA http://www.cisco.com Tel: 408 526-4000 800 553-NETS (6387) Fax: 408 527-0883 THE SPECIFICATIONS AND INFORMATION REGARDING THE PRODUCTS IN THIS MANUAL ARE SUBJECT TO CHANGE WITHOUT NOTICE. ALL STATEMENTS, INFORMATION, AND RECOMMENDATIONS IN THIS MANUAL ARE BELIEVED TO BE ACCURATE BUT ARE PRESENTED WITHOUT WARRANTY OF ANY KIND, EXPRESS OR IMPLIED. USERS MUST TAKE FULL RESPONSIBILITY FOR THEIR APPLICATION OF ANY PRODUCTS.

THE SOFTWARE LICENSE AND LIMITED WARRANTY FOR THE ACCOMPANYING PRODUCT ARE SET FORTH IN THE INFORMATION PACKET THAT SHIPPED WITH THE PRODUCT AND ARE INCORPORATED HEREIN BY THIS REFERENCE. IF YOU ARE UNABLE TO LOCATE THE SOFTWARE LICENSE OR LIMITED WARRANTY, CONTACT YOUR CISCO REPRESENTATIVE FOR A COPY.

The following information is for FCC compliance of Class A devices: This equipment has been tested and found to comply with the limits for a Class A digital device, pursuant to part 15 of the FCC rules. These limits are designed to provide reasonable protection against harmful interference when the equipment is operated in a commercial environment. This equipment generates, uses, and can radiate radio-frequency energy and, if not installed and used in accordance with the instruction manual, may cause harmful interference to radio communications. Operation of this equipment in a residential area is likely to cause harmful interference, in which case users will be required to correct the interference at their own expense.

The following information is for FCC compliance of Class B devices: This equipment has been tested and found to comply with the limits for a Class B digital device, pursuant to part 15 of the FCC rules. These limits are designed to provide reasonable protection against harmful interference in a residential installation. This equipment generates, uses and can radiate radio frequency energy and, if not installed and used in accordance with the instructions, may cause harmful interference to radio communications. However, there is no guarantee that interference will not occur in a particular installation. If the equipment causes interference to radio or television reception, which can be determined by turning the equipment off and on, users are encouraged to try to correct the interference by using one or more of the following measures:

- · Reorient or relocate the receiving antenna.
- · Increase the separation between the equipment and receiver.
- · Connect the equipment into an outlet on a circuit different from that to which the receiver is connected.
- · Consult the dealer or an experienced radio/TV technician for help.

Modifications to this product not authorized by Cisco could void the FCC approval and negate your authority to operate the product.

The Cisco implementation of TCP header compression is an adaptation of a program developed by the University of California, Berkeley (UCB) as part of UCB's public domain version of the UNIX operating system. All rights reserved. Copyright © 1981, Regents of the University of California.

NOTWITHSTANDING ANY OTHER WARRANTY HEREIN, ALL DOCUMENT FILES AND SOFTWARE OF THESE SUPPLIERS ARE PROVIDED "AS IS" WITH ALL FAULTS. CISCO AND THE ABOVE-NAMED SUPPLIERS DISCLAIM ALL WARRANTIES, EXPRESSED OR IMPLIED, INCLUDING, WITHOUT LIMITATION, THOSE OF MERCHANTABILITY, FITNESS FOR A PARTICULAR PURPOSE AND NONINFRINGEMENT OR ARISING FROM A COURSE OF DEALING, USAGE, OR TRADE PRACTICE.

IN NO EVENT SHALL CISCO OR ITS SUPPLIERS BE LIABLE FOR ANY INDIRECT, SPECIAL, CONSEQUENTIAL, OR INCIDENTAL DAMAGES, INCLUDING, WITHOUT LIMITATION, LOST PROFITS OR LOSS OR DAMAGE TO DATA ARISING OUT OF THE USE OR INABILITY TO USE THIS MANUAL, EVEN IF CISCO OR ITS SUPPLIERS HAVE BEEN ADVISED OF THE POSSIBILITY OF SUCH DAMAGES.

Any Internet Protocol (IP) addresses and phone numbers used in this document are not intended to be actual addresses and phone numbers. Any examples, command display output, network topology diagrams, and other figures included in the document are shown for illustrative purposes only. Any use of actual IP addresses or phone numbers in illustrative content is unintentional and coincidental.

All printed copies and duplicate soft copies of this document are considered uncontrolled. See the current online version for the latest version.

Cisco has more than 200 offices worldwide. Addresses and phone numbers are listed on the Cisco website at www.cisco.com/go/offices.

Cisco and the Cisco logo are trademarks or registered trademarks of Cisco and/or its affiliates in the U.S. and other countries. To view a list of Cisco trademarks, go to this URL: www.cisco.com go trademarks. Third-party trademarks mentioned are the property of their respective owners. The use of the word partner does not imply a partnership relationship between Cisco and any other company. (1721R)

© 2017 Cisco Systems, Inc. All rights reserved.

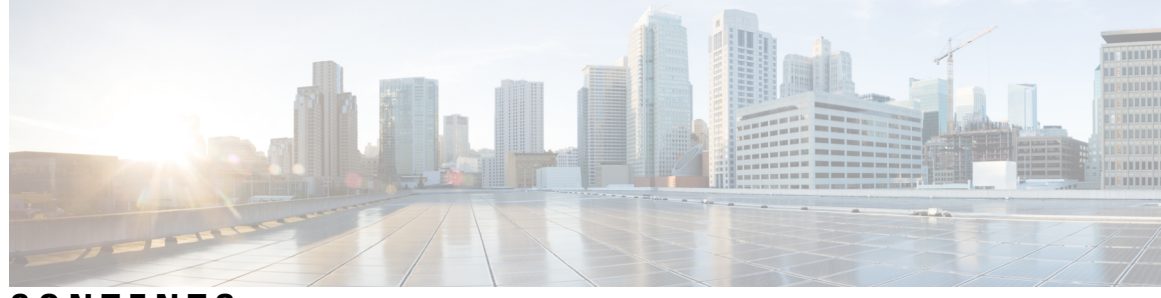

### CONTENTS

| P R E F A C E | Preface v                                              |  |  |  |
|---------------|--------------------------------------------------------|--|--|--|
|               | About this Guide v                                     |  |  |  |
|               | Conventions v                                          |  |  |  |
|               | Related Documentation vi                               |  |  |  |
| CHAPTER 1     | - Overview of Cisco 3504 Wireless Controller 1         |  |  |  |
|               | Summary of Cisco 3504 Wireless Controller Features 1   |  |  |  |
|               | Platform Components 3                                  |  |  |  |
|               | Cisco 3504 Wireless Controller Front Panel 3           |  |  |  |
|               | Front Panel LEDs: Definitions of States 5              |  |  |  |
|               | Cisco 3504 Wireless Controller Rear Panel 7            |  |  |  |
| CHAPTER 2     | – Installing the Cisco 3504 Wireless Controller 9      |  |  |  |
|               | Installation Guidelines and Safety Warnings 9          |  |  |  |
|               | Unpacking and Inspecting the Controller <b>10</b>      |  |  |  |
|               | Package Contents 11                                    |  |  |  |
|               | Requirements Tools and Information 11                  |  |  |  |
|               | Initial System Configuration Information 12            |  |  |  |
|               | Configuring Management Interface 13                    |  |  |  |
|               | Choosing a Physical Location 14                        |  |  |  |
|               | Installing the Controller 14                           |  |  |  |
|               | Mounting the Controller 14                             |  |  |  |
|               | Mounting the Controller on Desktop or Shelf <b>15</b>  |  |  |  |
|               | Mounting the Controller on a Wall (Mounting Screws) 16 |  |  |  |
|               | Rack Mounting the Controller <b>18</b>                 |  |  |  |
|               | Connecting the Controller Console Port 20              |  |  |  |

Installing a Security Lock 21 Running the Bootup Script and Power-On Self Test 21 Using the Startup Wizard 30 Logging On to the Controller 33 Connecting to the Network 33 Connecting Access Points 34 Troubleshooting the Controller 34

### APPENDIX A Controller Specifications 37

Physical Specifications 37Environmental Specifications 37Power Specifications 38

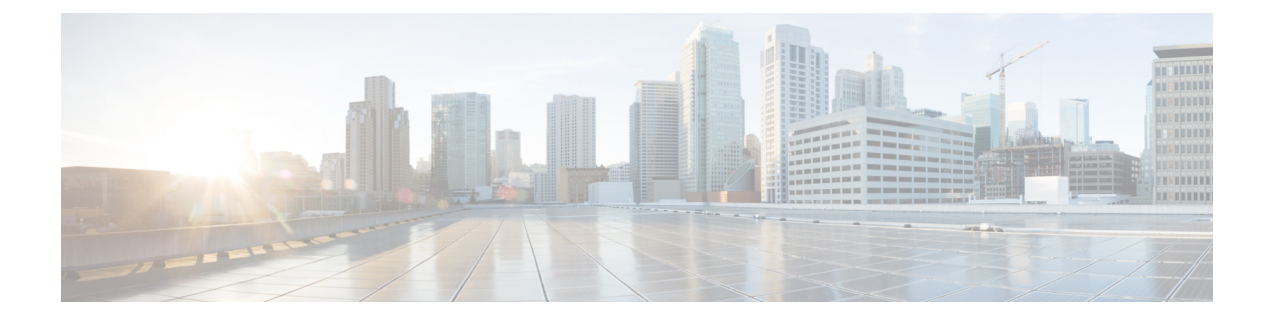

## **Preface**

This preface describes this guide and provides information about the conventions used in this guide, and related documentation. It includes the following sections:

- About this Guide, on page v
- Conventions, on page v
- Related Documentation, on page vi

## **About this Guide**

This guide is designed to help experienced network administrators install and minimally configure Cisco 3504 Wireless Controller.

## **Conventions**

This document uses the following conventions for notes, cautions, and safety warnings. Notes and cautions contain important information that you should know.

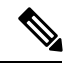

Note Means reader take note. Notes contain helpful suggestions or references to material not covered in the manual.

| 1 | î |   |
|---|---|---|
| 4 | • | _ |

Caution

Means *reader be careful*. Cautions contain information about something you might do that could result in equipment damage or loss of data.

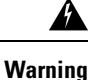

Safety warnings appear throughout this guide in procedures that, if performed incorrectly, can cause physical injuries. A warning symbol precedes each warning statement.

## **Related Documentation**

• For information about Cisco Wireless Controller software, see:

http://www.cisco.com/c/en/us/support/wireless/wireless-lan-controller-software/tsd-products-support-series-home.html

• For information about the Cisco 3500 Series Wireless Controllers, see:

http://www.cisco.com/c/en/us/support/wireless/3500-series-wireless-controllers/ tsd-products-support-series-home.html

- Cisco 3504 WLC Deployment Guide
- Regulatory Compliance and Safety Information

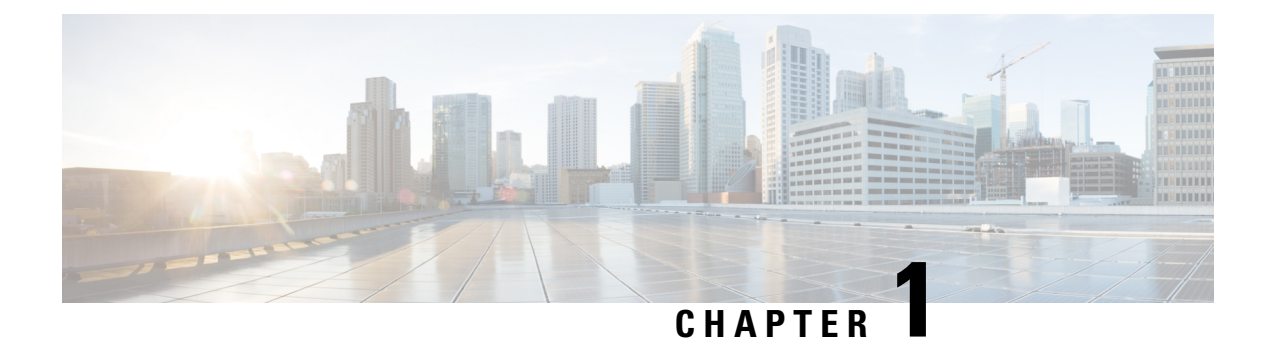

# **Overview of Cisco 3504 Wireless Controller**

Cisco 3504 Wireless Controller provides centralized control, management, and troubleshooting for small- to medium-sized enterprises and branch offices. It offers flexibility by supporting the following deployment modes in the same controller:

- · Centralized mode for campus environments
- · Cisco FlexConnect mode for lean branches managed over WAN
- Mesh (bridge) mode for deployments in which full Ethernet cabling is unavailable

As a component of the Cisco Wireless solution, Cisco 3504 Wireless Controller provides real-time communication between Cisco Aironet Access Points, Cisco Prime Infrastructure, and Cisco Mobility Services Engine. Cisco 3504 Wireless Controller is interoperable with Cisco 5520 and 8540 Wireless Controllers.

For more information about features and benefits, see the Cisco 3504 Wireless Controller datasheet.

#### Figure 1: Cisco 3504 Wireless Controller

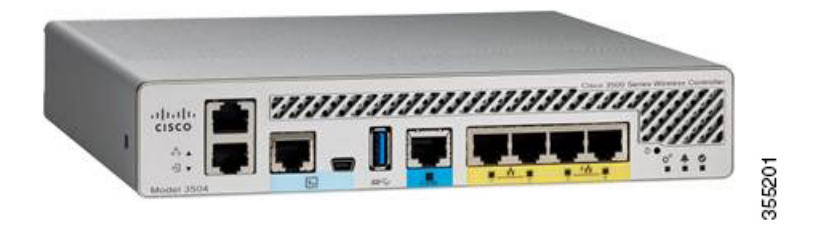

- Summary of Cisco 3504 Wireless Controller Features, on page 1
- Platform Components, on page 3

## **Summary of Cisco 3504 Wireless Controller Features**

Table 1: Cisco 3504 Wireless Controller Features

| Feature        | Description         |
|----------------|---------------------|
| Chassis Height | One rack-unit (1RU) |

| Feature                     | Description                                                                                           |
|-----------------------------|----------------------------------------------------------------------------------------------------|
| Throughput                  | 4 Gbps                                                                                                |
|                             | <b>Note</b> While the mGig port supports 5-Gbps PHY rate, data plane performance is limited to 4 Gbps |
| Number of APs supported     | 150                                                                                                   |
| Number of clients supported | 3000                                                                                                  |
| Processor                   | Cavium Network Processor—CN7240-AAP 8-core, 1.5 GHz                                                   |
| Memory Options              | Control/Data Plane Memory—8GB DDR4                                                                    |
|                             | Boot Flash—8MB SPI NOR Serial Boot                                                                    |
|                             | • Bulk Flash—32GB eMMC                                                                                |
| Redundancy, Service Ports   | 2x 1G Cu                                                                                              |
| Data Ports                  | 1x 5G/mGig Cu, 4x 1G Cu (2 ports 802.3at PSE)                                                         |
| Storage Temperature         | -4° F to 158° F (-20° C to 70° C)                                                                     |
| Operating Temperature       | 32° F to 104° F (0° C to 40° C)                                                                       |
| Storage Humidity            | 0% to 95% RH non-condensing                                                                           |
| Operating Humidity          | 5% to 95% RH non-condensing                                                                           |
| Power Adapter               | 54VDC/1.05A, 12VDC/3.75A                                                                              |

## **Platform Components**

## **Cisco 3504 Wireless Controller Front Panel**

Figure 2: Cisco 3504 Wireless Controller Front Panel View

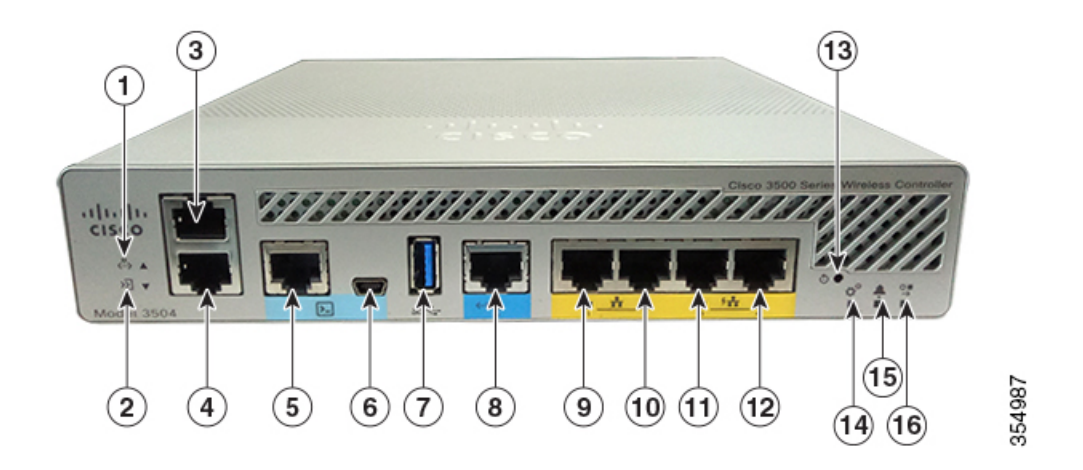

Table 2: Cisco 3504 Wireless Controller Front Panel Components

| 1 | Service Port LED                                                                                                    |
|---|----------------------------------------------------------------------------------------------------|
| 2 | Redundancy Port LED                                                                                                    |
| 3 | Service Port (SP) (RJ-45) for out-of-band management                                                                                                    |
| 4 | Redundancy Port (RP) (RJ-45).NoteThe redundancy ports can be connected                                                                                                    |
|   | back to back or via an L2 switch.                                                                                                    |
| 5 | CPU console port, which is an RS-232 port that<br>supports an RJ-45 connector. At boot-up, the<br>controller configures the RS-232 port as a console<br>port with default settings of 9600, N, 8, 1. The<br>boot-loader supports baud rates of 1200, 2400, 4800,<br>9600, 19200, 38400, 57600, and 115200. A default<br>baud-rate recovery mechanism is not available;<br>however, the bootloader ensures that the stored baud<br>rate setting matches one of the allowed values before<br>setting the baud rate. If a nonstandard value is<br>detected, the baud rate will default to 9600. |

| 6         | Mini-B USB console port that can be used to perform<br>software updates in addition to the already available<br>transfer modes, namely HTTP, TFTP, FTP, and SFTP.                                                          |
|-----------|----------------------------------------------------------------------------------------------------|
|           | Note If the Mini-B USB console port is used,<br>the CPU console port that supports RJ-45<br>connector is ignored. That is, only one of<br>the two ports are ever active.                                                   |
|           | If you connect to both Mini-B USB port<br>and the CPU console port, then the CPU<br>console port takes precedence.                                                                                                    |
| 7         | Type A 3.0 USB port used to perform software<br>updates in addition to already available transfer mode,<br>namely HTTP, TFTP, FTP, and SFTP.                                                                               |
| 8         | 1x 5 G/mGig port. This mGig port supports speeds of 5G, 2.5G, and 1G.                                                                                                    |
|           | <b>Note</b> In a High Availability environment, it is not possible to change the configured port speed.                                                                                                    |
| 9 and 10  | GigE ports                                                                                                    |
|           | Gigabit Ethernet ports 1 and 2 are RJ-45 connector<br>form-factors. These ports are designed so that 1500<br>VAC rms isolation (per the 802.3 specification) is met<br>between chassis ground and any 48V/Ethernet signal. |
| 11 and 12 | GigE PoE PSE ports                                                                                                    |
|           | Gigabit Ethernet ports 3 and 4 are 802.3at<br>PoE-capable PSE ports, using RJ-45 connector<br>form-factors.                                                                                                    |
|           | <b>Note</b> The ports can be used for infra-switch connection using multiple an AP-Manager or data interface.                                                                                                    |
| 13        | Reset button                                                                                                    |
|           | • Pushing the Reset button for less than 10 seconds resets the controller.                                                                                                    |
|           | • Pushing the Reset button for more than 10 seconds restores the controller to factory default configuration.                                                                                                    |
| 14        | System LED that determines if the system is powered up.                                                                                                    |

| 15 | Alarm LED that determines a status or error occurred.<br>The status or error is posted on the console screen. |
|----|----------------------------------------------------------------------------------------------------|
| 16 | High Availability LED                                                                                         |

Note

- Wait at least 20 seconds before reconnecting an access point to the controller. Otherwise, the controller may fail to detect the device.
- We recommend that you configure an AP-Manager interface per port.
- Precautions for the direct AP connection: Do not configure interfaces on the physical ports, if AP is connected to the port. If an interface is configured on the port where AP is connected, the behavior is undefined. If the physical ports are configured, remove it and reload the controller.

Direct AP connection is not supported in a High Availability scenario.

#### Link Aggregation

In Cisco 3504 WLCs, the default speed configuration of the mGig port is 1000 Mb. To allow 2.5 Gb or 5 Gb operation, you have to change the maximum port speed configuration. To do this, on the WLC CLI, enter the **config port maxspeed** *port-number* command, or on the WLC GUI, navigate to **Controller** > **Ports** and then specify the maximum speed for the relevant port number.

Cisco 3504 WLC allows the use of the mGig port and the Gigabit ports in combination, and LAG is supported across all 5 ports. However, if the maximum speed of the mGig port is increased, the Cisco 3504 WLC will automatically decrease the maximum speed of the Gigabit ports per table below.

| mGig | Port 1 | Port 2 | Port 3 | Port 4 |
|------|--------|--------|--------|--------|
| 1000 | 1000   | 1000   | 1000   | 1000   |
| 2500 | 1000   | 1000   | 100    | 100    |
| 5000 | 100    | 100    | 100    | 100    |

Table 3: Port-Speed Combination Specifications

LAG is supported across all 5 ports. When LAG is enabled, the individual port speeds will follow the table above.

### Front Panel LEDs: Definitions of States

#### Table 4: System LED Indicators

| Color          | Description                 |
|----------------|-----------------------------|
| Off            | System not receiving power. |
| Blinking Green | System boot                 |
|                |                             |

| Color          | Description                                                              |
|----------------|--------------------------------------------------------------------------|
| Blinking Amber | Boot-loader is active and waiting for user input from the system console |

#### Table 5: Alarm LED Indicators

| Color          | Description                                                |
|----------------|------------------------------------------------------------|
| Blinking Green | Controller image upgrade                                   |
| Amber          | Controller status activity, such as firmware upgrade       |
| Blinking Amber | Controller error. For example, a temperature error exists. |

#### Table 6: High Availability LED Indicators

| Color            | Description                                    |
|------------------|------------------------------------------------|
| Solid Green      | HA port paired with peer controller            |
| Slow Green Blink | Pairing/HA Standby HOT                         |
| Slow Amber Blink | Bootup (Primary/Secondary) and HA Standby COLD |
| Fast Amber Blink | HA maintenance                                 |
| Solid Amber      | Peer not found                                 |
| Off              | Standby/HA disabled                            |

## **Cisco 3504 Wireless Controller Rear Panel**

Figure 3: Cisco 3504 Wireless Controller Rear Panel View

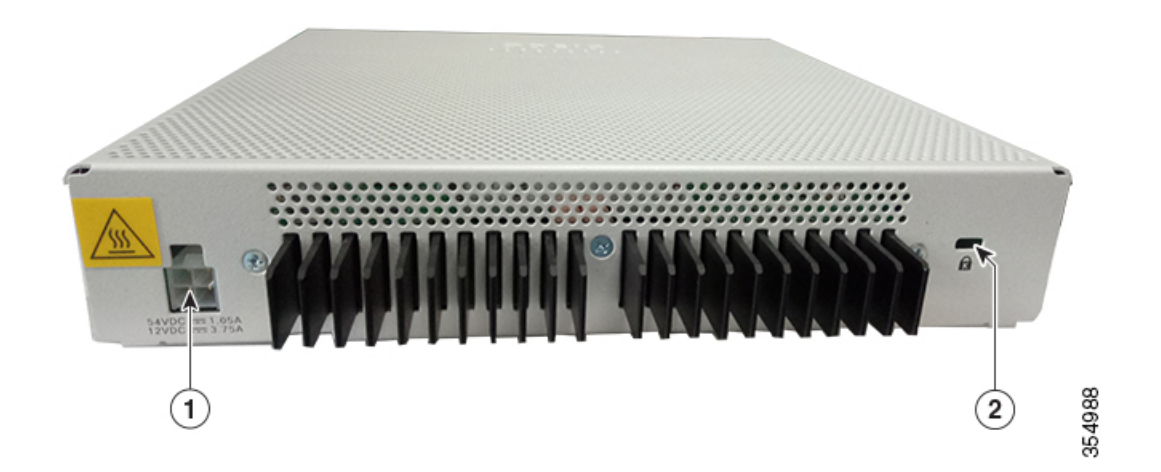

#### Table 7: Cisco 3504 Wireless Controller Rear Panel Components

| 1 | External 115W, dual output 54V/12VDC power adapter |
|---|----------------------------------------------------|
| 2 | Kensington security slot                           |

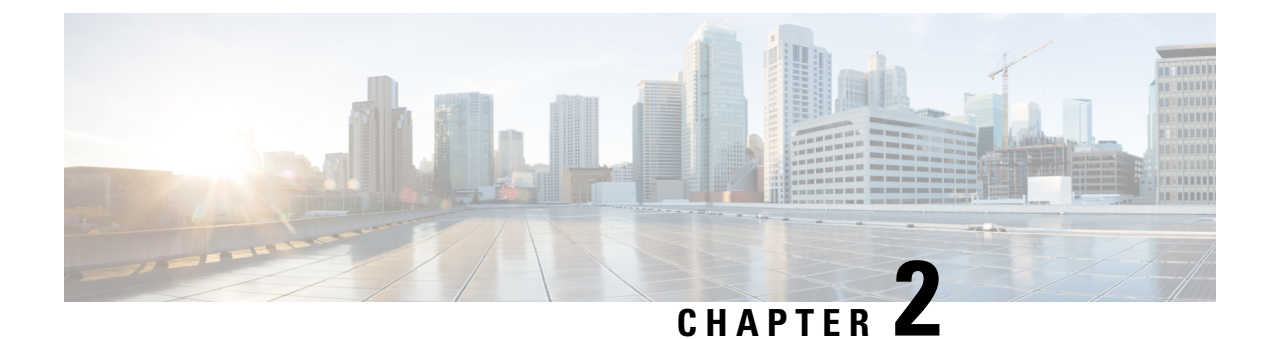

## **Installing the Cisco 3504 Wireless Controller**

This chapter describes how to install the Cisco 3504 Wireless Controller.

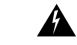

Warning

#### I IMPORTANT SAFETY INSTRUCTIONS

This warning symbol means danger. You are in a situation that could cause bodily injury. Before you work on any equipment, be aware of the hazards involved with electrical circuitry and be familiar with standard practices for preventing accidents. Use the statement number provided at the end of each warning to locate its translation in the translated safety warnings that accompanied this device. **Statement 1071** 

#### SAVE THESE INSTRUCTIONS

- Installation Guidelines and Safety Warnings, on page 9
- Unpacking and Inspecting the Controller, on page 10
- Package Contents, on page 11
- Requirements Tools and Information, on page 11
- Initial System Configuration Information, on page 12
- Configuring Management Interface, on page 13
- Choosing a Physical Location, on page 14
- Installing the Controller, on page 14

## Installation Guidelines and Safety Warnings

This section includes the basic installation guidelines and safety warning statements. Read this section before you start the installation procedure. Translations of the warning statements appear in the RCSI guide on Cisco.com.

- The operating environment must be within the ranges listed in the "Environmental Specifications" section.
- Cabling is away from sources of electrical noise, such as radios, power lines, and fluorescent lighting fixtures. Make sure that the cabling is safely away from other devices that might damage the cables.
- Airflow around the device and through the vents is unrestricted
- Humidity around the device does not exceed 95 percent.
- Altitude at the installation site is not greater than 10,000 feet.

- Do not place any items on the top of the device.
- For 10/100/1000 fixed ports, the cable length from a switch to a connected device cannot exceed 328 feet (100 meters).
- Clearance to the switch front and rear panel meets these conditions:
  - Front-panel LEDs can be easily read.
  - Access to ports is sufficient for unrestricted cabling.
  - AC power cord can reach from the AC power outlet to the connector on the switch rear panel.

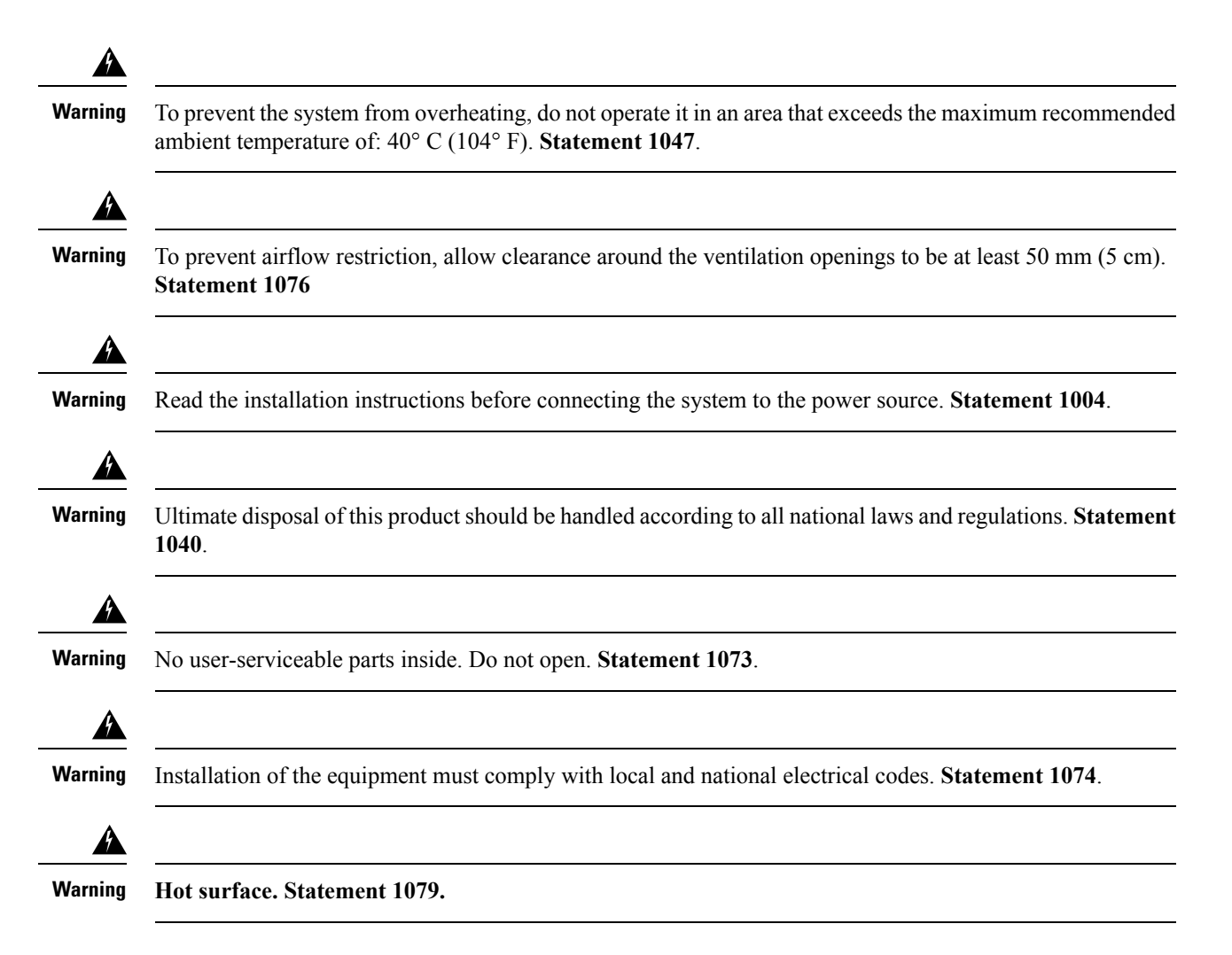

## Unpacking and Inspecting the Controller

Follow these steps to unpack the Cisco 3504 Wireless Controller and prepare it for operation:

#### Procedure

- **Step 1** Remove the controller from its container and save all the packaging material.
- **Step 2** Compare the shipment to the equipment list provided by your Cisco customer service representative. Verify that you have all the items.
- **Step 3** Check for damage and report discrepancies or damage, if any, to your Cisco customer service representative. Before speaking to the representative, have the following information ready:
  - Invoice number of shipper (see the packing slip)
  - Model and serial number of the damaged unit
  - Description of damage
  - · Effect of damage on the installation

## **Package Contents**

Each Cisco 3504 Wireless Controller package contains the following items:

- One Cisco 3504 Wireless Controller
- One Power supply and power cord (power cord option configurable)
- · Optional licenses will be pre-installed on controller at factory, if selected
- Cisco 3504 Wireless Controller software pre-loaded on the controller (software option configurable)
- Two Number 6 Phillips pan-head screws for mounting the controller on a desk, shelf, or wall
- · Two wall anchors
- Four adhesive rubber feet pieces

## **Requirements Tools and Information**

You will need the following tools and information before you can install the controller:

- · Wireless controller hardware
  - · Controller with factory-supplied power cord and mounting hardware
  - · Network, operating system service network, and access point cables as required
- Command-line interface (CLI) console
  - Serial terminal emulator on CLI console (PC or laptop)
  - Mini-B USB console port
  - Use either RJ-45 console cable or Mini-B USB cable to connect CLI console and controller

• Local TFTP server (required for downloading operating system software updates). Cisco uses an integral TFTP server. This means that third-party TFTP servers cannot run on the same workstation as the Cisco WCS because Cisco WCS and third-party TFTP servers use the same communication port.

## **Initial System Configuration Information**

Obtain the following initial configuration parameters from your wireless LAN or network administrator:

- A system (controller name), such as controller. The system name can contain up to 32 printable ASCII characters.
- An administrative username and password, which can contain up to 24 printable ASCII characters.
- You must enter a username and password and the configured username and password cannot be the same.
- A management interface (DS Port or network interface port) IP address, such as 10.40.0.4.
- A management interface netmask address, such as 255.255.255.0.
- A management interface default router IP address, such as 10.40.0.5.
- A VLAN identifier if the management interface is assigned to a VLAN, such as 40 or 0 for an untagged VLAN.
- Configure the management interface port mapping to either of the following:
  - Port 5 if utilizing the mGig port to the DS
  - Appropriate Gigabit port number (1-4) to the DS
- A management interface DHCP server IP address, such as 10.40.0.6 (the IP address of the default DHCP server that will supply IP addresses to clients and the management interface.
- A virtual gateway IP address (a fictitious, unassigned IP address, such as 192.0.2.1, used by all Cisco wireless controller Layer 3 security and mobility managers).
- A Cisco wireless controller mobility or RF group name, such as rfgrp40 if required. An RF group name can contain up to 19 printable ASCII characters.
- An 802.11 network name (SSID), such as wlan1. An SSID can contain up to 32 printable, case-sensitive ASCII characters.
- DHCP bridging
- Whether or not to allow static IP addresses from clients, either Yes or No.
  - Yes is more convenient, but has lower security (session can be hijacked).
  - No is less convenient, but has higher security and works well for Windows devices.
- RADIUS server IP address, communications port, and secret if you are configuring a RADIUS server, such as 10.40.0.3, 1812, and mysecretcode.
- The country code for this installation. Enter help to see a list or refer to the Cisco Wireless LAN Controller Configuration Guide for country code information. This guide is available on Cisco.com.
- Status of the 802.11 networks, either enabled or disabled.

• Status of Radio Resource Management (RRM), either enabled or disabled.

## **Configuring Management Interface**

When you save the controller's configuration, the controller stores it in XML format in flash memory. Controller software release 5.2 or later releases enable you to easily read and modify the configuration file by converting it to CLI format. When you upload the configuration file to a TFTP/FTP/SFTP server, the controller initiates the conversion from XML to CLI. You can then read or edit the configuration file in a CLI format on the server. When you are finished, you download the file back to the controller, where it is reconverted to an XML format and saved.

The controller does not support the uploading and downloading of port configuration CLI commands. If you want to configure the controller ports, enter these commands:

- config port linktrap {*port* | all} {enable | disable}—Enables or disables the up and down link traps for a specific controller port or for all ports.
- **configport adminmode** {*port* | **all**} {**enable** | **disable**}—Enables or disables the administrative mode for a specific controller port or for all ports.

The management interface is the default interface for in-band management of the controller and connectivity to enterprise services such as AAA servers. It is also used for communications between the controller and access points. The management interface has the only consistently "pingable" in-band interface IP address on the controller. You can access the GUI of the controller by entering the management interface IP address of the controller in the address field of either Internet Explorer or Mozilla Firefox browser.

Following are the steps to configure the management interface:

#### Procedure

- **Step 1** Enter the show interface detailed management command to view the current management interface settings.
  - **Note** The management interface uses the controller's factory-set distribution system MAC address.
- **Step 2** Enter the **config wlan disable** *wlan-id* command to disable each WLAN that uses the management interface for distribution system communication.
- **Step 3** Enter these commands to define the management interface:
  - config interface address management ip-addr ip-netmask gateway
  - config interface quarantine vlan management-interface vlan-id
  - **Note** Use the config interface quarantine vlan management vlan\_id command to configure a quarantine VLAN on the management interface.
  - config interface vlan management {*vlan-id* | 0}
  - **Note** Enter 0 for an untagged VLAN or a nonzero value for a tagged VLAN. We recommend using tagged VLANs for the management interface.
  - config interface port management *physical-ds-port-number*

- **config interface dhcp management primary** *ip-address-of-primary-dhcp-server* [**secondary** *ip-address-of-secondary-dhcp-server*]
- config interface acl management access-control-list-name
- **Step 4** Enter the save config command.
- **Step 5** Enter the **show interface detailed management** command to verify that your changes have been saved.
- **Step 6** If you made any changes to the management interface, enter the **reset system** command to reboot the controller for the changes to take effect.

## **Choosing a Physical Location**

You can install the controller almost anywhere, but it is more secure and reliable if you install it in a secure equipment room or wiring closet. For maximum reliability, mount the controller while following these guidelines:

- Make sure you can reach the controller and all cables attached to it.
- Make sure that water or excessive moisture cannot get into the controller.
- To prevent airflow restriction, allow clearance around the ventilation openings to be at least 50 mm (5 cm).
- Verify that the ambient temperature remains between 32° F to 104° F (0° C to 40° C).
- Make sure that the controller is within 328 ft. (100 m) of equipment connected to the 10/100/1000 Mbps Ethernet ports.
- Make sure that the power supply adapter and the power cord can reach a 100 to 240 VAC grounded electrical outlet.

A

**Warning** This equipment must be grounded. Never defeat the ground conductor or operate the equipment in the absence of a suitably installed ground conductor. Contact the appropriate electrical inspection authority or an electrician if you are uncertain that suitable grounding is available. **Statement 1024**.

A

**Warning** This product relies on the building's installation for short-circuit (overcurrent) protection. Ensure that the protective device is rated not greater than 20A. **Statement 1005**.

## Installing the Controller

### **Mounting the Controller**

This section describes the various mounting options for the controller:

### Mounting the Controller on Desktop or Shelf

Before mounting the controller on a desktop or shelf, install the rubber feet located in accessory kit shipped with the controller.

To install the rubber feet to the controller, follow these steps:

#### Procedure

**Step 1** Locate the rubber feet on the black adhesive strip that is shipped with the controller.

#### Figure 4: Identifying the Rubber Feet

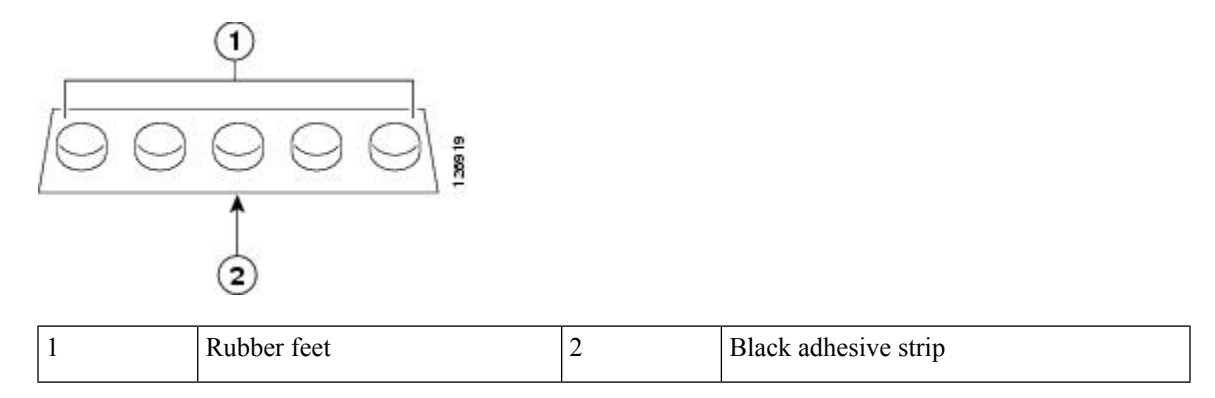

- **Step 2** Place the controller upside down, on a smooth, flat surface.
- **Step 3** Peel off the rubber feet from the black adhesive strip and press them adhesive-side down onto the bottom four corners of the controller, see the figure below:

#### Figure 5: Attaching the Rubber Feet

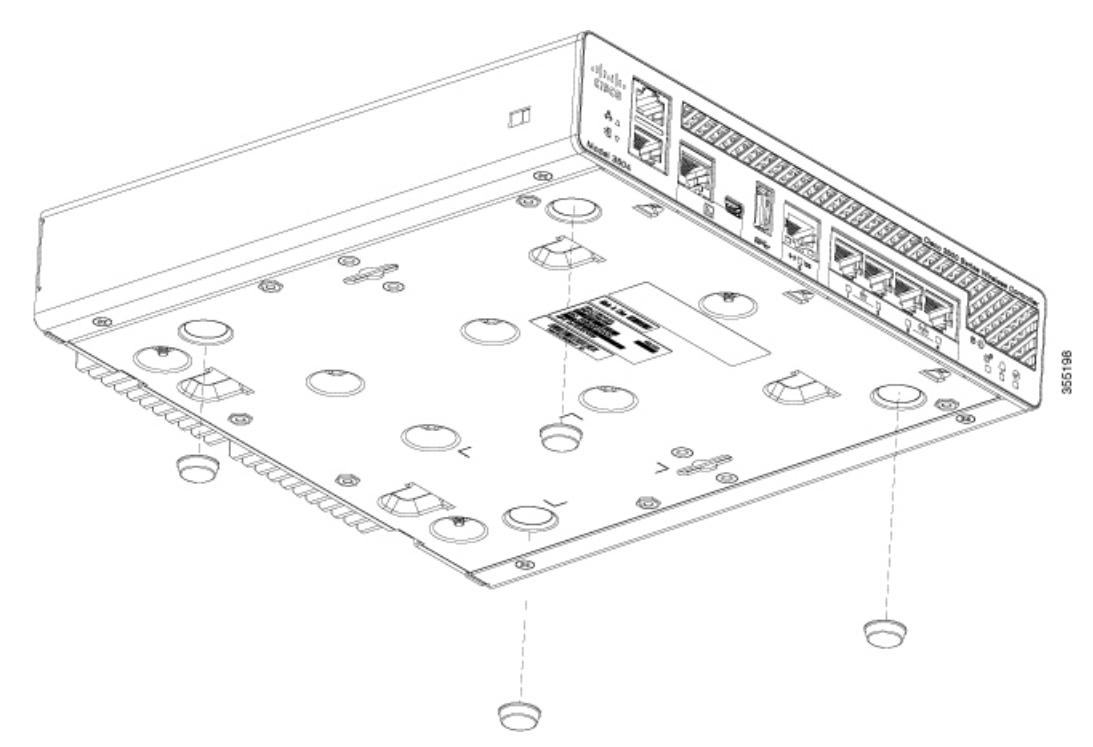

**Step 5** Connect the interface cables.

### Mounting the Controller on a Wall (Mounting Screws)

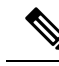

**Note** Do not wall-mount the device with its front panel facing up. Following safety regulations, wall-mount the device with its front panel facing down or to the side to prevent airflow restriction and to provide easier access to the cables.

Warning

Read the wall-mounting carefully before beginning installation. Failure to use the correct hardware or to follow the correct procedures could result in a hazardous situation to people and damage to the system. **Statement 378**.

To mount the controller on a wall using mounting screws, follow these steps:

#### Procedure

**Step 1** Mark the location of the mounting screws on the wall. Use the mount hole locations on the back of the controller for placement of the mounting screws.

- **Step 2** Use a 0.107-inch (2.7mm) or #32 drill bit to drill a 3/4 inch (19mm) hole for the two mounting screws.
- **Step 3** Insert two screws into the screw holes and tighten until the top of the screws are 1/8 inch from the wall (leaving enough room for the back panel to slide onto the screws firmly).
- **Step 4** Place the controller onto the mounting screws and slide it down until it lock into place, as shown in figure below:

**Note** The front panel of the controller should be facing down.

Figure 6: Place the Controller on the Mounting Screws

- **Step 5** After the controller is mounted on the wall, perform the following tasks to complete the installation
  - · Connecting the Controller Console Port
  - Securing the Power Adapter Cable
  - Connecting to the Network
- **Step 6** For configuration instructions about using the CLI setup program, see the (Link to Running the Bootup script section).

355199

### **Rack Mounting the Controller**

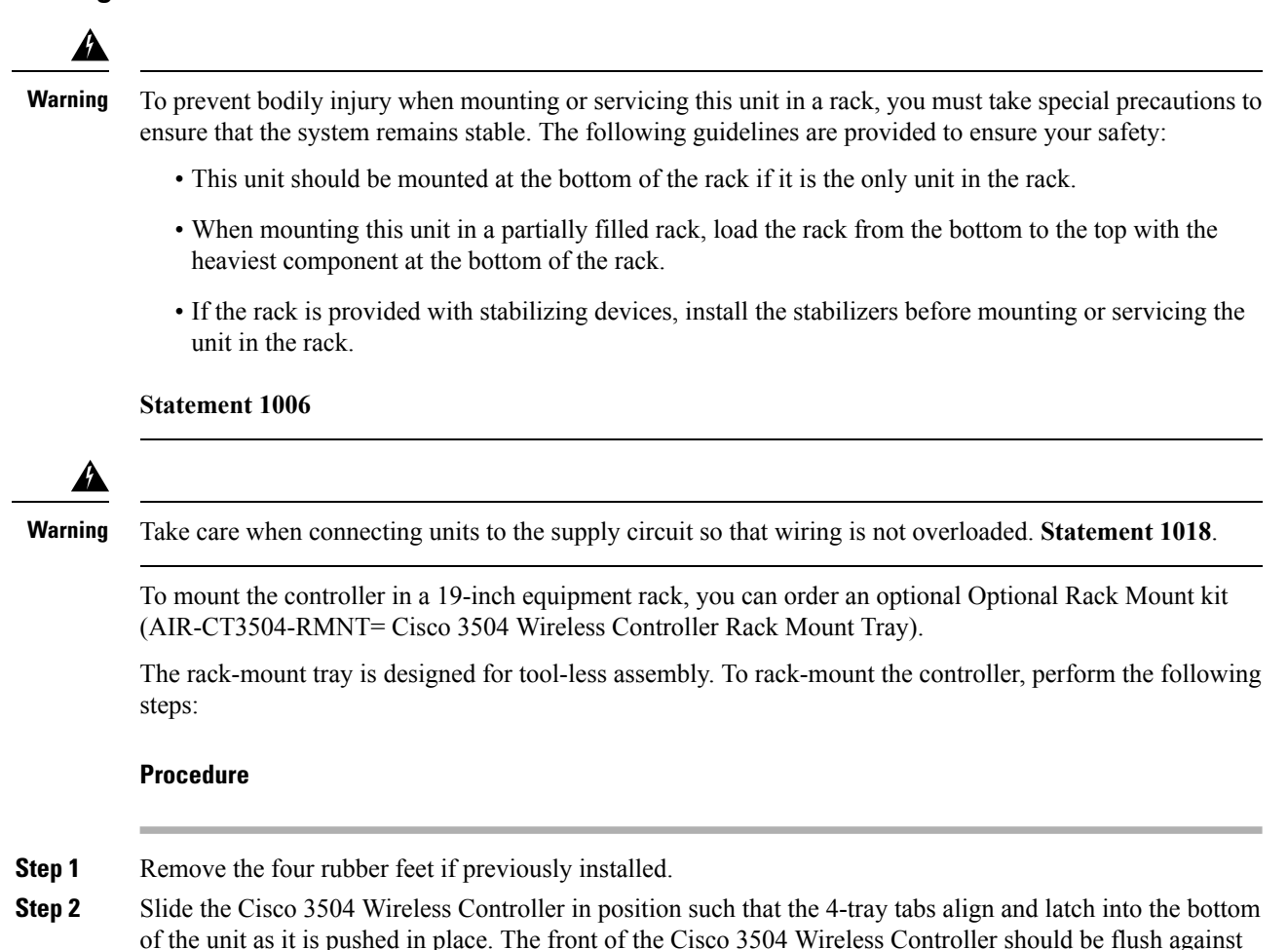

the front edge of the tray. A nylon latch in the center of the tray snaps into and locks the Cisco 3504 Wireless

**Cisco 3504 Wireless Controller Installation Guide** 

Controller in place.

Figure 7: Placing the Controller on the Rack Mount Tray

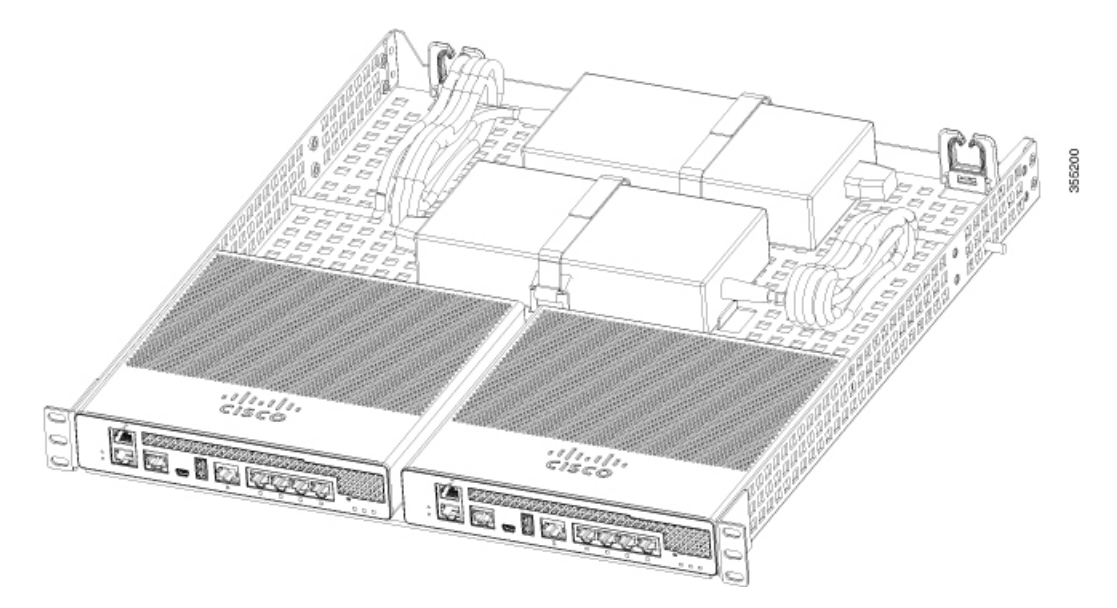

- **Step 3** Place the power adapters between either of the two tabs in the rear of the tray and use the provided velcro straps to secure them.
- **Step 4** Route the AC wiring through the cable management clips.
- **Step 5** Attach the rack mount tray to the rack using the supplied screws, as shown in figure below:

Figure 8: Attaching the Rack Mount Tray to the Rack

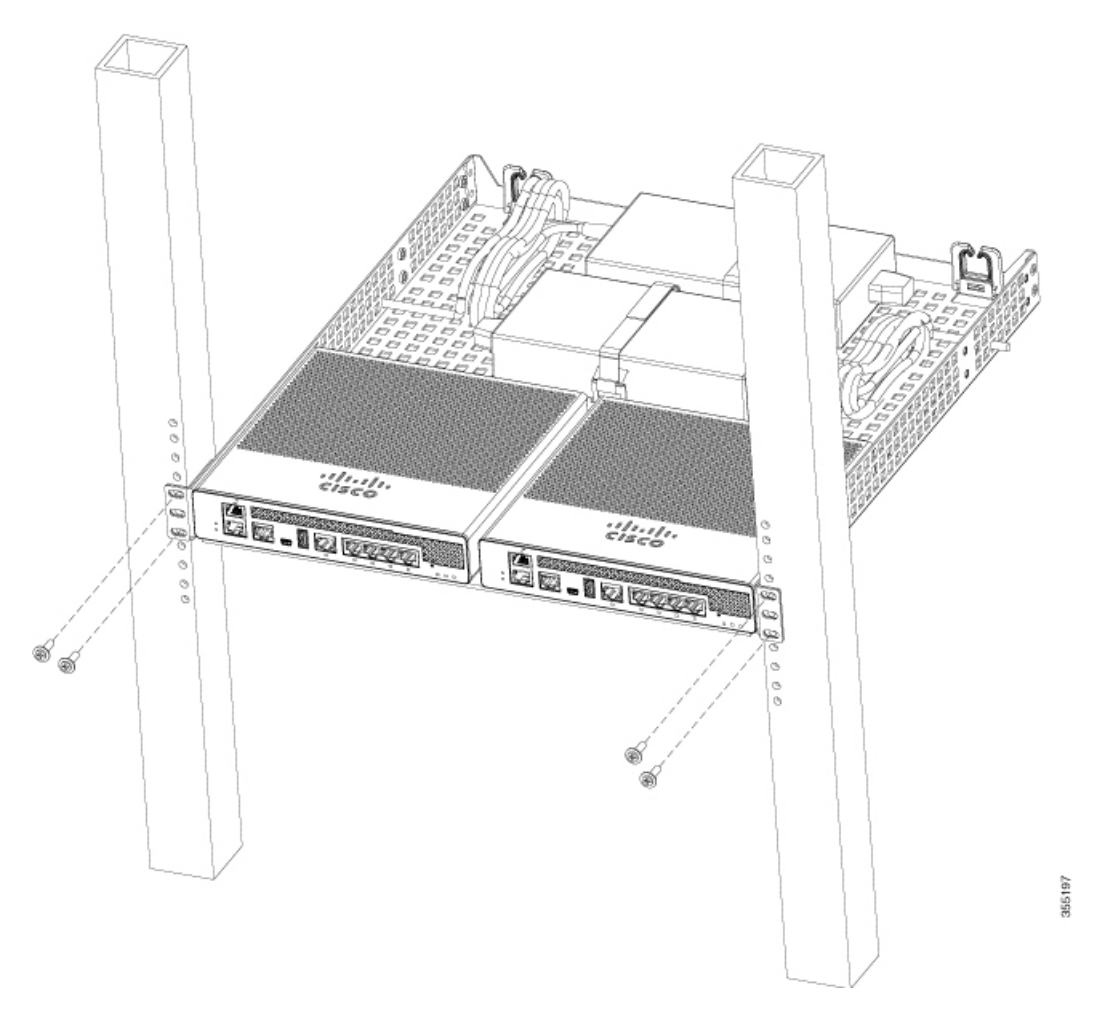

To remove the chassis from the rack, remove the screws that attach the chassis to the rack, and then remove the chassis.

**Step 6** If required, install rear rack mount braces for additional stability.

Include optional orderable rear rack mount adapter kit: 53-3544-05 ACCKIT, SPARE PART, RKMNT, REAR, C4948E(-F).

Reuse 69-2237-05 or later, MECHKIT, ACCY, RKMNT, REAR, C4948E(-F) (or equivalent) mounting adapters to provide additional rear tray support when rack mounted in standard or deep 4-post rack.

### **Connecting the Controller Console Port**

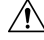

Caution

Do not connect a Power over Ethernet (PoE) cable to the console port. Doing so might damage the controller.

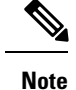

Install the USB device driver before establishing a physical connection between the router and the PC using the USB Console cable plugged into the USB serial port, otherwise the connection will fail.

#### Procedure

- **Step 1** Perform either of the following tasks:
  - Connect the end of the console cable with the RJ-45 connector to the console port on the controller.
  - Connect a Mini-B USB cable to the Mini-B USB console port. If you are using the USB serial port for the first time on a Windows-based computer, ensure that you have installed the USB driver.
  - **Note** It is not possible to to use both the Mini-B USB console port and the CPU console port concurrently. If both the ports are connected, the USB port takes precedence over the CPU console port.
- **Step 2** Connect the end of the cable with the DB-9 connector (or USB Type-A) to the terminal or PC. If your terminal or PC has a console port that does not accommodate a DB-9 connector, you must provide an appropriate adapter for that port.
- **Step 3** To communicate with the controller, start a terminal emulator application. This software should be configured with the following parameters:
  - 9600 baud
  - 8 data bits
  - No parity
  - No flow control
  - 1 stop bit

### Installing a Security Lock

The controller has a security slot on the back panel. You can install an optional customer-supplied Kensington lock, such as the type that is used to secure a laptop computer, to secure the controller. See the "Cisco 3504 Wireless Controller Rear Panel" section for the location of the security lock.

### **Running the Bootup Script and Power-On Self Test**

When you plug the controller into an AC power source, the bootup script initializes the system, verifies the hardware configuration, loads its microcode into memory, verifies its operating system software load, and initializes itself with its stored configurations. Before performing this test, you should have connected your PC to the CLI console on the controller as described in the Connecting to Console Port section.

To run the bootup script and conduct the power-on self test (POST), follow these steps:

#### Procedure

**Step 1** Plug the external power supply into the power jack on the back of the controller.

- Step 2 Plug a country-specific power cord into the external power supply, then plug the other end into a grounded 100 to 240 VAC, 50–60 Hz electrical outlet.
  - **Note** If you wish to run a previous release of the controller code, press Esc when the boot loader prompt appears. The Bootloader Options menu appears.
  - **Note** When the controller receives power, the green front panel multicolor system LED lights. If the system LED does not light, ensure that the electrical outlet is supplying power and that the power connections to the controller are correct.

**Step 3** Observe the bootup using the CLI screen.

The bootup script displays operating system software initialization (code download and POST verification) and basic configuration as shown in the following bootup display example:

Cisco bootloader . . SPI ID: xx:xx:xx:xx:xx Header 1 found at offset 0x40000 Header 2 found at offset 0xb0000 Header 3 found at offset 0x400000 Header 4 found at offset 0x470000 failsafe value = 0Set to Boot from Normal Found bootloaders, booting bootloader 3 of 4 at offset 0x400000. Starting next bootloader at 0xfffffff81000000 Cisco BootLoader Version: 8.5.1.88 (Development build) (Build time: Mar 08 2017 - 20:32:41) Octeon unique ID: 01800090c019f31e018f NO.LMCO Configuration Completed: 8192 MB Warning: Board descriptor tuple not found in eeprom, using defaults OCTEON CN7240-AAP pass 1.2, Core clock: 1500 MHz, IO clock: 800 MHz, DDR clock: 1067 MHz (2134 Mhz DDR) DRAM: 8 GiB Clearing DRAM..... done failsafe value = 0Found valid SPI bootloader at offset: 0xb0000, size: 1571960 bytes Found valid SPI bootloader at offset: 0x470000, size: 1571960 bytes Loading bootloader from SPI offset 0x470000, size: 1571960 bytes Cisco BootLoader Version : 8.5.1.88 (Development build) (Build time: Mar 08 2017 - 20:32:06) Octeon unique ID: 01800090c019f31e018f OCTEON CN7240-AAP pass 1.2, Core clock: 1500 MHz, IO clock: 800 MHz, DDR clock: 1067 MHz (2134 Mhz DDR) DRAM: 8 GiB Clearing DRAM..... done CPLD Revision : a2 Reset Reason : Soft SF: Detected S25FL064P with page size 256 reset due to RST SOFT RST write Bytes, erase size 64 KiB, total 8 MiB Octeon MMC/SD0: 0 (Type: MMC, Version: MMC v5.1, Manufacturer ID: 0x15, Vendor: Man MMC: 150100 Snr 0739c2b4, Product: BJNB4R, Revision: 0.7) Net: octmgmt0, octmgmt1, octeth0, octeth1, octeth2, octeth3, octeth4, octeth5, octeth6 SF: Detected S25FL064P with page size 256 Bytes, erase size 64 KiB, total 8 MiB

```
Press <ESC> now to access the Boot Menu...
_____
Boot Loader Menu - Unlocked
_____
1. Run primary image (8.5.1.88) - Active
2. Run backup image (8.5.1.92)
3. Change active boot image
4. Clear configuration
5. Manually update images
6. Run network image via TFTP
7. Run diagnostic image from FLASH
8. Exit from menu system to boot loader prompt
 _____
Enter selection:
Cisco bootloader . . SPI ID: xx:xx:xx:xx:xx
Header 1 found at offset 0x40000
Header 2 found at offset 0xb0000
Header 3 found at offset 0x400000
Header 4 found at offset 0x470000
failsafe value = 0
Set to Boot from Normal
Found bootloaders, booting bootloader 3 of 4 at offset 0x400000.
Starting next bootloader at 0xfffffff81000000.
Cisco BootLoader Version : 8.5.1.88 (Development build) (Build time: Mar 08 2017 - 20:32:41)
Octeon unique ID: 01800090c019f31e018f
NO.LMCO Configuration Completed: 8192 MB
Warning: Board descriptor tuple not found in eeprom, using defaults
OCTEON CN7240-AAP pass 1.2, Core clock: 1500 MHz, IO clock: 800 MHz, DDR clock: 1067 MHz
(2134 Mhz DDR)
DRAM: 8 GiB
Clearing DRAM..... done
failsafe value = 0
Found valid SPI bootloader at offset: 0xb0000, size: 1571960 bytes
Found valid SPI bootloader at offset: 0x470000, size: 1571960 bytes
Loading bootloader from SPI offset 0x470000, size: 1571960 bytes
Cisco BootLoader Version : 8.5.1.88 (Development build) (Build time: Mar 08 2017 - 20:32:06)
Octeon unique ID: 01800090c019f31e018f
OCTEON CN7240-AAP pass 1.2, Core clock: 1500 MHz, IO clock: 800 MHz, DDR clock: 1067 MHz
(2134 Mhz DDR)
DRAM: 8 GiB
Clearing DRAM..... done
CPLD Revision : a2
Reset Reason : Soft reset due to RST SOFT RST write
SF: Detected S25FL064P with page size 256 Bytes, erase size 64 KiB, total 8 MiB
      Octeon MMC/SD0: 0 (Type: MMC, Version: MMC v5.1, Manufacturer ID: 0x15, Vendor: Man
MMC:
150100 Snr 0739c2b4, Product: BJNB4R, Revision: 0.7)
Net:
     octmgmt0, octmgmt1, octeth0, octeth1, octeth2, octeth3, octeth4, octeth5, octeth6
SF: Detected S25FL064P with page size 256 Bytes, erase size 64 KiB, total 8 MiB
```

```
Press <ESC> now to access the Boot Menu...
Loading primary image (8.5.1.88)
76661462 bytes read in 1805 ms (40.5 MiB/s)
Launching images...
PP0:~CONSOLE-> Using device tree
PP0:~CONSOLE-> Version: Cavium Inc. OCTEON SDK version 3.1.2-p7, build 591
PP2:~CONSOLE-> Version: Cavium Inc. OCTEON SDK version 3.1.2-p7, build 591
PP1:~CONSOLE-> Version: Cavium Inc. OCTEON SDK version 3.1.2-p7, build 591
PP3:~CONSOLE-> Version: Cavium Inc. OCTEON SDK version 3.1.2-p7, build 591
PP0:~CONSOLE-> Application in 64-bit mode (ptrsize= 8 bytes)
PP0:~CONSOLE-> # cvmcs: Cores are running at 1500000000 Hz
PP0:~CONSOLE-> # cvmcs: BOOT CORE: Core 0; DISPLAY CORE: Core 3
PP0:~CONSOLE-> SDK Build Number: 3.1.2-p7, build 591
PPO:~CONSOLE-> Platform Initialization... Platform board =24590
PP0:~CONSOLE-> # fp_hal_platform_init: WLC-Kukri core_mask=0xf num_cores=4
pool=204800/102400/34794/128
PP0:~CONSOLE-> Octeon68xx/73xx found in init_irqs
PP0:~CONSOLE-> Done with all fp init functions
PPO:~CONSOLE-> Initializing Phy ports, queues
PP0:~CONSOLE-> Node 0 Interface 0 has 4 ports (SGMII)
PP0:~CONSOLE-> Node 0 Interface 1 has 4 ports (XFI)
PP0:~CONSOLE-> Node 0 Interface 2 has 2 ports (SGMII)
PP0:~CONSOLE-> Node 0 Interface 3 has 128 ports (NPI)
PP0:~CONSOLE-> Node 0 Interface 4 has 4 ports (LOOP)
PP0:~CONSOLE->
PP0:~CONSOLE->
PPO:~CONSOLE-> Active FP Cores in System = 04.
PP0:~CONSOLE->
PP0:~CONSOLE->
PP0:~CONSOLE-> Booting DP ID 0
INIT: version 2.88 booting
Configuring network interfaces... done.
Starting udev
cp: can't stat '/boot/rescue.ver': No such file or directory
PPO:~CONSOLE-> Warning: Enabling PKI when PKI already enabled.
INIT: Entering runlevel: 3
Detecting Hardware ...
Loading host drivers..
Starting DB Services...
Cryptographic library self-test....
Testing SHA1 Short Message 1
Testing SHA256 Short Message 1
Testing SHA384 Short Message 1
SHA1 POST PASSED
Testing HMAC SHA1 Short Message 1
Testing HMAC SHA2 Short Message 1
Testing HMAC SHA384 Short Message 1
passed!
XML config selected
Validating XML configuration
octeon device init: found 1 DPs
Cisco is a trademark of Cisco Systems, Inc.
Software Copyright Cisco Systems, Inc. All rights reserved.
Cisco AireOS Version 8.5.1.88
Initializing OS Services: ok
Initializing Serial Services: ok
```

Initializing Network Services: ok

```
Starting Statistics Service: ok
Starting ARP Services: ok
Starting Trap Manager: ok
Starting Data Externalization services: ok
Starting Network Interface Management Services: ok
Starting System Services:
Read from Flash Completed ...
ok
Starting FIPS Features: ok : Not enabled
Starting SNMP services: ok
Starting Fastpath Hardware Acceleration: ok
Starting Fastpath DP Heartbeat : ok
Fastpath CPU0.00: Starting Fastpath Application. SDK-Cavium Inc. OCTEON SDK version 3.1.2-p7,
build 591. Flags-[DUTY CYCLE] : ok
Fastpath CPU0.00: Initializing last packet received queue. Num of cores(4)
Fastpath CPU0.00: Core 0 Initialization: ok
Fastpath CPU0.00: Initializing Timer...
Fastpath CPU0.00: Initializing Timer...done.
Fastpath CPU0.00: Initializing Timer...
Fastpath CPU0.00: Initializing NBAR AGING Timer...done.
Fastpath CPU0.00: Initializing Data Ports....done
Fastpath CPU0.01: Core 1 Initialization: ok
Fastpath CPU0.02: Core 2 Initialization: ok
Fastpath CPU0.03: Core 3 Initialization: ok
ok
Starting Switching Services: ok
Starting QoS Services: ok
Starting Policy Manager: ok
Starting Data Transport Link Layer: ok
Starting Access Control List Services: ok
Starting System Interfaces: ok
Starting Client Troubleshooting Service: ok
Starting Certificate Database: ok
Starting VPN Services: ok
Starting Management Frame Protection: ok
Starting DNS Services: ok
ok
HBL initialization is successful
Starting Licensing Services: ok
Starting Redundancy: ok
Start rmgrPingTask: ok
Starting LWAPP: ok
Starting CAPWAP: ok
Starting LOCP: ok
Starting Security Services: ok
Starting OpenDNS Services: ok
Starting Policy Manager: ok
Starting TrustSec Services: ok
Starting Authentication Engine: ok
Starting Mobility Management: ok
Starting Capwap Ping Component: ok
Starting AVC Services: ok
Starting AVC Flex Services: ok
Starting Virtual AP Services: ok
Starting AireWave Director: ok
Starting Network Time Services: ok
Starting Cisco Discovery Protocol: ok
Starting Broadcast Services: ok
Starting Logging Services: ok
Starting DHCP Server: ok
Starting IDS Signature Manager: ok
Starting RFID Tag Tracking: ok
Starting RF Profiles: ok
```

```
Starting Environment Fan Status Monitoring Service: ok
Starting Mesh Services: ok
Starting TSM: ok
Starting CIDS Services: ok
Starting Ethernet-over-IP: ok
Starting DTLS server: enabled in CAPWAP
Starting CleanAir: ok
Starting WIPS: ok
Starting SSHPM LSC PROV LIST: ok
Starting RRC Services: ok
Starting SXP Services: ok
Starting Alarm Services: ok
Starting FMC HS: ok
Starting IPv6 Services: ok
Starting Config Sync Manager : ok
Starting Hotspot Services: ok
Starting Tunnel Services New: ok
Starting PMIP Services: ok
Starting Portal Server Services: ok
Starting mDNS Services: ok
Starting Management Services:
  Web Server: CLI:
                        Secure Web: ok
Starting IPSec Profiles component: ok
Starting FEW Services: ok
Starting MS Agent Services: ok
Semaphore priority is larger than limit of 640
Starting Fabric Services: ok
```

```
(Cisco Controller)>
```

**Step 4** If desired, press Esc key to interrupt the boot process and access the Boot menu.

**Step 5** Continue booting the controller or press Esc to access the following menu:

Run primary image (8.5.1.88) - Active
 Run backup image (8.5.1.92)
 Change active boot image
 Clear configuration
 Manually update images
 Run network image via TFTP
 Run diagnostic image from FLASH
 Exit from menu system to boot loader prompt

Enter selection:

If you did not press Esc, the boot process continues and takes two to three minutes. Do not reboot the controller until the user login prompt appears.

```
Cisco bootloader . . SPI ID: xx:xx:xx:xx
Header 1 found at offset 0x40000
Header 2 found at offset 0x40000
Header 3 found at offset 0x40000
Header 4 found at offset 0x470000
failsafe value = 0
Set to Boot from Normal
Found bootloaders, booting bootloader 3 of 4 at offset 0x400000.
Starting next bootloader at 0xfffffff81000000.
Cisco BootLoader Version : 8.5.1.88 (Development build) (Build time: Mar 08 2017 - 20:32:41)
```

Octeon unique ID: 01800090c019f31e018f

```
NO.LMCO Configuration Completed: 8192 MB
Warning: Board descriptor tuple not found in eeprom, using defaults
OCTEON CN7240-AAP pass 1.2, Core clock: 1500 MHz, IO clock: 800 MHz, DDR clock: 1067 MHz
(2134 Mhz DDR)
DRAM: 8 GiB
Clearing DRAM..... done
failsafe value = 0
Found valid SPI bootloader at offset: 0xb0000, size: 1571960 bytes
Found valid SPI bootloader at offset: 0x470000, size: 1571960 bytes
Loading bootloader from SPI offset 0x470000, size: 1571960 bytes
Cisco BootLoader Version : 8.5.1.88 (Development build) (Build time: Mar 08 2017 - 20:32:06)
Octeon unique ID: 01800090c019f31e018f
OCTEON CN7240-AAP pass 1.2, Core clock: 1500 MHz, IO clock: 800 MHz, DDR clock: 1067 MHz
(2134 Mhz DDR)
DRAM: 8 GiB
Clearing DRAM..... done
CPLD Revision : a2
Reset Reason : Soft reset due to RST SOFT RST write
SF: Detected S25FL064P with page size 256 Bytes, erase size 64 KiB, total 8 MiB
      Octeon MMC/SD0: 0 (Type: MMC, Version: MMC v5.1, Manufacturer ID: 0x15, Vendor: Man
MMC:
150100 Snr 0739c2b4, Product: BJNB4R, Revision: 0.7)
Net:
      octmgmt0, octmgmt1, octeth0, octeth1, octeth2, octeth3, octeth4, octeth5, octeth6
SF: Detected S25FL064P with page size 256 Bytes, erase size 64 KiB, total 8 MiB
Press <ESC> now to access the Boot Menu...
Loading primary image (8.5.1.88)
76661462 bytes read in 1805 ms (40.5 MiB/s)
Launching images...
PP0:~CONSOLE-> Using device tree
PP0:~CONSOLE-> Version: Cavium Inc. OCTEON SDK version 3.1.2-p7, build 591
PP2:~CONSOLE-> Version: Cavium Inc. OCTEON SDK version 3.1.2-p7, build 591
PP1:~CONSOLE-> Version: Cavium Inc. OCTEON SDK version 3.1.2-p7, build 591
PP3:~CONSOLE-> Version: Cavium Inc. OCTEON SDK version 3.1.2-p7, build 591
PPO:~CONSOLE-> Application in 64-bit mode (ptrsize= 8 bytes)
PPO:~CONSOLE-> # cvmcs: Cores are running at 1500000000 Hz
PP0:~CONSOLE-> # cvmcs: BOOT CORE: Core 0; DISPLAY CORE: Core 3
PP0:~CONSOLE-> SDK Build Number: 3.1.2-p7, build 591
PP0:~CONSOLE-> Platform Initialization... Platform board =24590
PPO:~CONSOLE-> # fp hal platform init: WLC-Kukri core mask=0xf num cores=4
pool=204800/102400/34794/128
PP0:~CONSOLE-> Octeon68xx/73xx found in init irqs
PPO:~CONSOLE-> Done with all fp init functions
PPO:~CONSOLE-> Initializing Phy ports, queues
PP0:~CONSOLE-> Node 0 Interface 0 has 4 ports (SGMII)
PP0:~CONSOLE-> Node 0 Interface 1 has 4 ports (XFI)
PP0:~CONSOLE-> Node 0 Interface 2 has 2 ports (SGMII)
PP0:~CONSOLE-> Node 0 Interface 3 has 128 ports (NPI)
PP0:~CONSOLE-> Node 0 Interface 4 has 4 ports (LOOP)
PP0:~CONSOLE->
PP0:~CONSOLE->
PPO:~CONSOLE-> Active FP Cores in System = 04.
PP0:~CONSOLE->
PP0:~CONSOLE->
PP0:~CONSOLE-> Booting DP ID 0
INIT: version 2.88 booting
```

Configuring network interfaces... done. Starting udev cp: can't stat '/boot/rescue.ver': No such file or directory PPO:~CONSOLE-> Warning: Enabling PKI when PKI already enabled. INIT: Entering runlevel: 3 Detecting Hardware ... Loading host drivers.. Starting DB Services... Cryptographic library self-test.... Testing SHA1 Short Message 1 Testing SHA256 Short Message 1 Testing SHA384 Short Message 1 SHA1 POST PASSED Testing HMAC SHA1 Short Message 1 Testing HMAC SHA2 Short Message 1 Testing HMAC SHA384 Short Message 1 passed! XML config selected Validating XML configuration octeon device init: found 1 DPs Cisco is a trademark of Cisco Systems, Inc. Software Copyright Cisco Systems, Inc. All rights reserved. Cisco AireOS Version 8.5.1.88 Initializing OS Services: ok Initializing Serial Services: ok Initializing Network Services: ok Starting Statistics Service: ok Starting ARP Services: ok Starting Trap Manager: ok Starting Data Externalization services: ok Starting Network Interface Management Services: ok Starting System Services: Read from Flash Completed ... ok Starting FIPS Features: ok : Not enabled Starting SNMP services: ok Starting Fastpath Hardware Acceleration: ok Starting Fastpath DP Heartbeat : ok Fastpath CPU0.00: Starting Fastpath Application. SDK-Cavium Inc. OCTEON SDK version 3.1.2-p7, build 591. Flags-[DUTY CYCLE] : ok Fastpath CPU0.00: Initializing last packet received queue. Num of cores(4) Fastpath CPU0.00: Core 0 Initialization: ok Fastpath CPU0.00: Initializing Timer... Fastpath CPU0.00: Initializing Timer...done. Fastpath CPU0.00: Initializing Timer... Fastpath CPU0.00: Initializing NBAR AGING Timer...done. Fastpath CPU0.00: Initializing Data Ports....done Fastpath CPU0.01: Core 1 Initialization: ok Fastpath CPU0.02: Core 2 Initialization: ok Fastpath CPU0.03: Core 3 Initialization: ok ok Starting Switching Services: ok Starting QoS Services: ok Starting Policy Manager: ok Starting Data Transport Link Layer: ok Starting Access Control List Services: ok Starting System Interfaces: ok Starting Client Troubleshooting Service: ok Starting Certificate Database: ok Starting VPN Services: ok

Starting Management Frame Protection: ok Starting DNS Services: ok ok HBL initialization is successful Starting Licensing Services: ok Starting Redundancy: ok Start rmgrPingTask: ok Starting LWAPP: ok Starting CAPWAP: ok Starting LOCP: ok Starting Security Services: ok Starting OpenDNS Services: ok Starting Policy Manager: ok Starting TrustSec Services: ok Starting Authentication Engine: ok Starting Mobility Management: ok Starting Capwap Ping Component: ok Starting AVC Services: ok Starting AVC Flex Services: ok Starting Virtual AP Services: ok Starting AireWave Director: ok Starting Network Time Services: ok Starting Cisco Discovery Protocol: ok Starting Broadcast Services: ok Starting Logging Services: ok Starting DHCP Server: ok Starting IDS Signature Manager: ok Starting RFID Tag Tracking: ok Starting RF Profiles: ok Starting Environment Fan Status Monitoring Service: ok Starting Mesh Services: ok Starting TSM: ok Starting CIDS Services: ok Starting Ethernet-over-IP: ok Starting DTLS server: enabled in CAPWAP Starting CleanAir: ok Starting WIPS: ok Starting SSHPM LSC PROV LIST: ok Starting RRC Services: ok Starting SXP Services: ok Starting Alarm Services: ok Starting FMC HS: ok Starting IPv6 Services: ok Starting Config Sync Manager : ok Starting Hotspot Services: ok Starting Tunnel Services New: ok Starting PMIP Services: ok Starting Portal Server Services: ok Starting mDNS Services: ok Starting Management Services: Web Server: CLI: Secure Web: ok Starting IPSec Profiles component: ok Starting FEW Services: ok Starting MS Agent Services: ok Semaphore priority is larger than limit of 640 Starting Fabric Services: ok

```
(Cisco Controller)>
```

**Step 6** If the controller passes the POST, the bootup script runs the Startup Wizard, which prompts you for basic configuration information.

Welcome to the Cisco Wizard Configuration Tool

```
Use the '-' character to backup
System Name [Cisco_d9:16:24]:
```

**Note** The startup wizard runs the first time that you power on the controller. The second time you power it on, the controller prompts you for a login ID and password.

### **Using the Startup Wizard**

Before you can use the startup wizard, you must obtain the information discussed in the (Link to Required Tools and Information section). The table below contains startup wizard information you can use to configure your controller for basic operation.

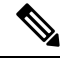

Note

- The available options appear in brackets after each configuration parameter. The default value appears in all uppercase letters.
  - If you enter an incorrect response, the controller provides you with an appropriate error message such as invalid response, and returns to the wizard prompt.
  - Press the hyphen key if you need to return to the previous command line.

#### Table 8: Startup Wizard Information

| Wizard Setting                   | Action                                                                                                    |
|----------------------------------|----------------------------------------------------------------------------------------------------|
| System Name                      | Enter the system name, which is the name you want to assign to the controller. You can enter up to 31 ASCII characters.                                                                                                    |
| Administrative user name         | Enter the administrative user name to be assigned to this controller. You can enter<br>up to 24 ASCII characters for each.<br>The default administrative username is <i>admin</i> .                                               |
| Administrative<br>password       | <ul><li>Enter the administrative password to be assigned to this controller. You can enter from 3 to 24 ASCII characters for each.</li><li>Note There is no default administrative password, you must enter a password.</li></ul> |
| Service Interface IP<br>Address  | Enter the Service Interface IP address                                                                                                    |
| Service Interface<br>Netmask     | Enter the Service Interface Netmask                                                                                                    |
| Enable Link<br>Aggregation (LAG) | Choose Yes or No                                                                                                    |

| Wizard Setting                                    | Action                                                                                                    |
|---------------------------------------------------|----------------------------------------------------------------------------------------------------|
| Management Interface                              | Enter the IP address of the management interface.                                                                                                    |
| IP Address                                        | The management interface is the default interface for in-band management of the controller and connectivity to enterprise services such as AAA servers.                                                                                                    |
|                                                   | You can access the controller GUI interface using the management interface IP address.                                                                                                    |
| Management Interface<br>Netmask                   | Enter the IP address of the management interface netmask.                                                                                                    |
| Management Interface<br>Default Router            | Enter the IP address of the default router.                                                                                                    |
| Management Interface<br>VLAN Identifier           | Enter the VLAN identifier of the management interface (a valid VLAN identifier or 0 for an untagged VLAN).                                                                                                    |
|                                                   | The VLAN identifier should be set to match the switch interface configuration.                                                                                                    |
| Management Interface<br>Port Num [1 to 4]         | Management Interface Port Num 1-5. Port 5 if using mGig port.                                                                                                    |
| Management Interface<br>DHCP Server IP<br>Address | Enter the management interface DHCP server IP address.                                                                                                    |
| Enable HA                                         | Choose Yes or No to enable or disable High Availability                                                                                                    |
| Virtual Gateway IP<br>Address                     | Enter the IP address of the controller virtual interface. You should enter a fictitious, unassigned IP address, such as 192.0.2.1.                                                                                                    |
|                                                   | The virtual interface is used to support mobility management, DHCP relay, and<br>embedded Layer 3 security such as guest web authentication and VPN termination.<br>All controllers within a mobility group must be configured with the same virtual<br>interface IP address.                                                                                                    |
| Mobility/RF Group<br>Name                         | If desired, enter the name of the mobility group/RF group to which you want the controller to belong.                                                                                                    |
|                                                   | Although the name that you enter here is assigned to both the mobility group and<br>the RF group, these groups are not identical. Both groups define clusters of controllers,<br>but they have different purposes. All of the controllers in an RF group are usually<br>also in the same mobility group and vice versa. However, a mobility group facilitates<br>scalable, system-wide mobility and controller redundancy while an RF group<br>facilitates scalable, system-wide dynamic RF management. |
| Network Name<br>(SSID)                            | Enter the network name, or service set identifier (SSID). This is the default SSID that the access points use when they join a controller.                                                                                                    |
| Configure DHCP<br>Bridging Mode                   | Enter yes to configure DHCP Bridging Mode. Values are yes or no. The following message appears:                                                                                                    |
|                                                   | Warning! The default WLAN security policy requires a RADIUS server.<br>Please see documentation for more details.                                                                                                    |

| Wizard Setting                                                                                                    | Action                                                                                                    |  |
|----------------------------------------------------------------------------------------------------|----------------------------------------------------------------------------------------------------|--|
| Allow Static IP<br>Addresses                                                                                                    | Enter YES to allow clients to assign their own IP address or no to make clients reques<br>an IP address from a DHCP server. Values are YES or no. The default setting is<br>YES. |  |
| Configure a RADIUS                                                                                                    | If you select YES, you are prompted to enter the following:                                                                                                    |  |
| Server Now?                                                                                                    | RADIUS Server IP address                                                                                                    |  |
|                                                                                                    | • RADIUS server port (default port is 1812)                                                                                                    |  |
|                                                                                                    | • RADIUS Server secret                                                                                                    |  |
|                                                                                                    | If you select no, the following message appears:                                                                                                    |  |
|                                                                                                    | Warning! The default WLAN security policy requires a RADIUS server.<br>Please see documentation for more details.                                                                |  |
| Enter Country Code<br>List                                                                                                    | Enter the two letter country code. The default country code is the United States (US).<br>Enter 'help' to see a list of countries.                                               |  |
| Enable 802.11b<br>Network                                                                                                    | Choose YES to enable or no to disable the 802.11b radio network. The default is YES.                                                                                             |  |
| Enable 802.11a<br>Network                                                                                                    | Choose YES to enable or no to disable the 802.11a radio network. The default is YES.                                                                                             |  |
| Enable 802.11g<br>Network                                                                                                    | Choose YES to enable                                                                                                    |  |
| Enable Auto-RF                                                                                                    | Choose YES to enable or no to disable radio resource management. The default is YES.                                                                                             |  |
| Configure a NTP server now?                                                                                                    | Enter YES to configure an NTP server. The values are YES or no. The default value is YES.                                                                                        |  |
| Enter the NTP server                                                                                                    | Enter the NTP server IP address.                                                                                                    |  |
| IP address                                                                                                    | <b>Note</b> This prompt only displays if YES was entered in the "Configure a NTP Server Now?" prompt.                                                                            |  |
| Enter a polling                                                                                                    | Enter the polling interval between 3600 and 604800 seconds.                                                                                                    |  |
| and 604800 secs                                                                                                    | <b>Note</b> This prompt only displays if YES was entered in the "Configure a NTP Server Now?" prompt.                                                                            |  |
| Configure the system time now?                                                                                                    | Enter YES to configure the system time.                                                                                                    |  |
| Would you like to<br>configure IPv6<br>parameters                                                                                                    | Choose YES or No.                                                                                                    |  |
| Configuration correct? Enter yes if the configuration entered is correct. Values are yes and entered. the controller saves your configuration, reboots, and promp |                                                                                                    |  |

L

### Logging On to the Controller

To log into the controller, follow these steps:

#### Procedure

|                                                            | Enter a valid username and password to log into the controller CLI. |                                                                                                    |  |
|------------------------------------------------------------|---------------------------------------------------------------------|----------------------------------------------------------------------------------------------------|--|
|                                                            | Note                                                                | The administrative username and password you created in the startup wizard are case sensitive.                                                                                                    |  |
| <b>ep 2</b> The CLI displays the root level system prompt: |                                                                     |                                                                                                    |  |
| #(system prompt)>                                          |                                                                     | em prompt)>                                                                                                    |  |
|                                                            | The sys<br>config p<br>"CISCC                                       | tem prompt can be any alphanumeric string up to 31 characters. You can change it by entering the prompt command. For example, to change the system prompt to CISCO3504, enter config prompt 03504" and press Enter. Make sure you enter the new prompt using double quotation marks. |  |
|                                                            | Note                                                                | The CLI automatically logs out without saving any changes after 5 minutes of inactivity. You can set the automatic logout from 0 (never log out) to 160 minutes using the config serial timeout command                                                                              |  |

### **Connecting to the Network**

Figure below shows the connection from the network (802.11 distribution system) to the controller. The connection uses 10/100/1000BASE-T Ethernet (RJ-45 physical port, UTP, Category-5 or higher cable). Always use Category-5, Category-5e, Category-6, or Category-7 Ethernet cables to connect the office network equipment to the controller.

Figure 9: External Network Equipment Connection to the Controller

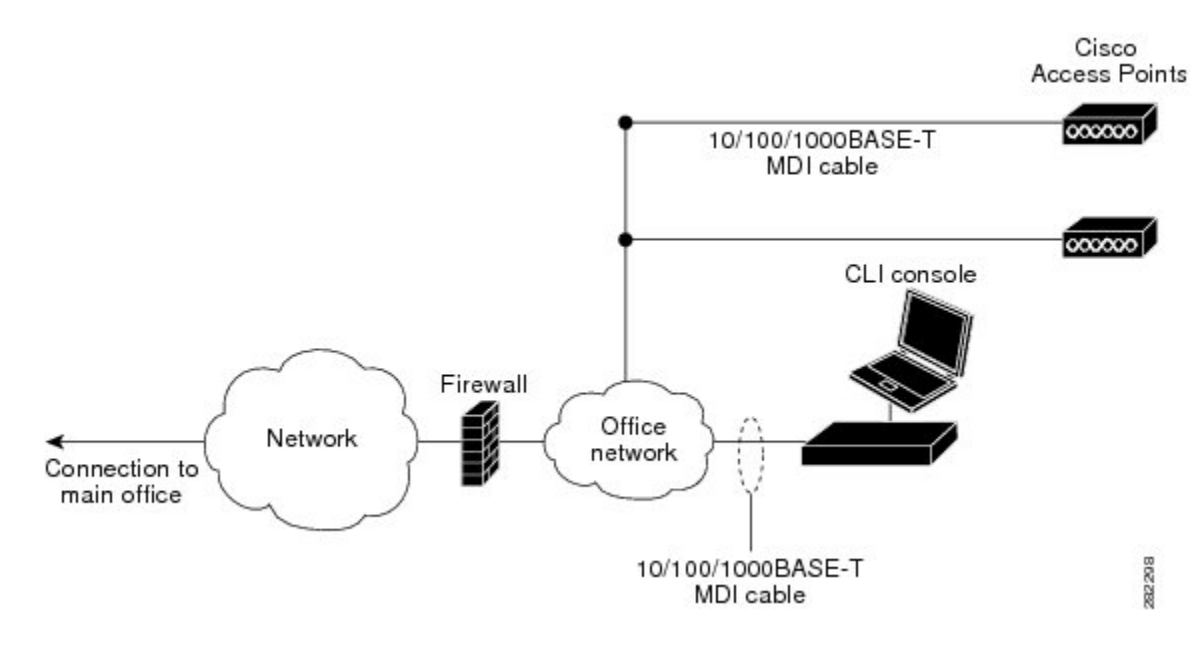

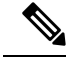

Note

If the link does not activate, check the cable. When you are connecting to a hub or a switch, use a straight-through cable.

### **Connecting Access Points**

After you have configured the controller, use Category-5, Category-5e, Category-6, or Category-7 Ethernet cables to connect up to 50 Cisco lightweight access points to the controller Ethernet ports or to the network (distribution system). The controller has an auto MDI feature, so you can use an MDI-X or MDI cable (crossover or straight-through) to make the connections.

As soon as the controller is operational, the controller is available to connect access that are scanning for a controller. When it detects an access point, it records the access point MAC address in its database. The controller Radio Resource Management (RRM) feature automatically configures the access point to start transmitting and allowing clients to associate.

**Note** Directly connected local mode APs via two PoE (Power over Ethernet) ports are supported. Directly connected APs were not supported before Release 7.4.

You have prepared the controller for basic operation. Refer to the Cisco Wireless Controller Configuration Guides for information about configuring the controller to meet the specific needs of your wireless network.

### **Troubleshooting the Controller**

This section contains the following topics:

- Checking the Controller LEDs
- Using the Reset Button

#### **Checking the Controller LEDs**

If the controller is not working properly, check the LEDs on the front panel of the unit. You can use the LED indications to quickly assess the status of the unit. See the "Front Panel LEDs: Definitions of States" section for a description of the front panel LEDs.

The installation is complete. See the Cisco Wireless Controller Configuration Guide for more information about configuring your controller.

#### **Using the Reset Button**

The Reset button on the front panel of the controller becomes active after the controller boots. To reset the controller using the Reset button, follow these steps:

- 1. Connect a PC to the controller console point.
- 2. Press and hold the Reset button for at least 3 seconds using a pointed object.
- **3.** After the controller reboots, enter your username and password at the prompts.

If you have configured the controller, it reboots and loads the configuration. If you have not configured the controller, the configuration wizard is displayed.

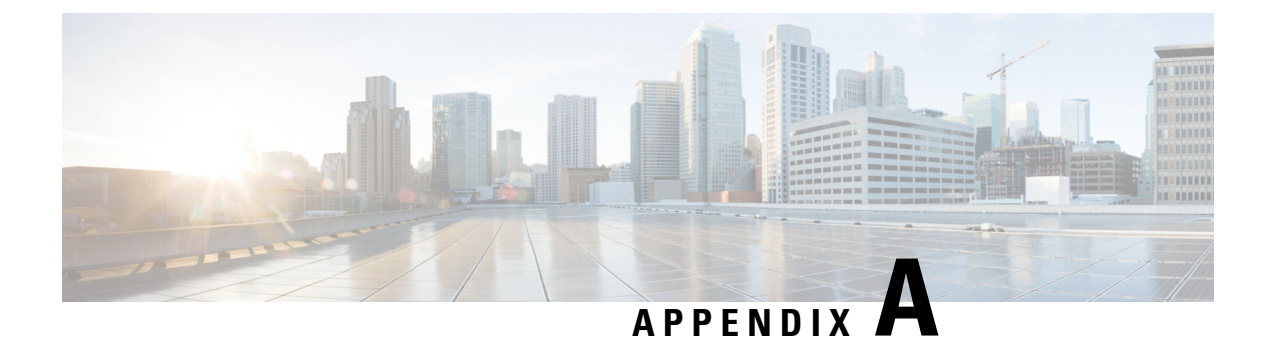

## **Controller Specifications**

This appendix lists the technical specifications for the controller.

- Physical Specifications, on page 37
- Environmental Specifications, on page 37
- Power Specifications, on page 38

## **Physical Specifications**

**Table 9: Physical Specifications** 

| Description | Specification          |
|-------------|------------------------|
| Width       | 8.5 in. (215.9 mm)     |
| Depth       | 9.5 in. (241.3 mm)     |
| Height      | 1.73 in. (43.94<br>mm) |
| Weight      | 4.4 lbs (2 kg)         |

## **Environmental Specifications**

**Table 10: Environmental Specifications** 

| Description              | Specification                        |
|--------------------------|--------------------------------------|
| Storage Temperature      | -4° F to 158° F (-20° C to 70°<br>C) |
| Operating<br>Temperature | 32° F to 104° F (0° C to 40° C)      |
| Storage Humidity         | 0% to 95% RH non-condensing          |
| Operating Humidity       | 5% to 95% RH non-condensing          |

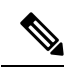

Note

Fan remains off at lower operating temperatures. Fan starts spinning if the ambient temperature is more than  $30^{\circ}$  C ( $86^{\circ}$  F) and also depending on internal chassis temperatures.

## **Power Specifications**

Table 11: AC Power Supply Specifications

| Description             | Specification                                                                  |
|-------------------------|--------------------------------------------------------------------------------|
| AC input voltage        | Universal 100 to 240 VAC                                                       |
| Frequency               | 50 to 60 Hz                                                                    |
| Maximum output<br>power | 115 W<br>This is calculated as<br>follows:<br>• 60 W @54 VDC<br>• 55 W @12 VDC |
| Adapter                 | PWR-115W-AC=                                                                   |

Table 12: Heat Dissipation and Power Consumption Specifications

| Description                                   | Specification |
|-----------------------------------------------|---------------|
| Maximum heat dissipation (without PoE)        | 47 W          |
| Maximum heat dissipation (with 2-ports .3at)  | 48 W          |
| Maximum power consumption (without PoE)       | 47 W          |
| Maximum power consumption (with 2-ports .3at) | 98 W          |